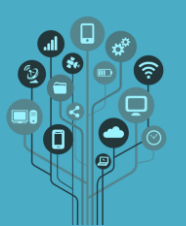

Começa por **criar** uma **pasta** de nome **Aula3** dentro da tua pasta **Photoshop** no **Drive**.

Abre o Adobe Photoshop.

Descarrega o ficheiro imagens3.zip e extrai-o para a tua área de trabalho para teres as imagens com que vais trabalhar ao longo deste guião. As imagens foram obtidas através de pesquisas no motor de busca Google.

Abre a imagem de nome acne.jpg

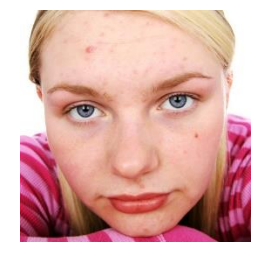

Como podes verificar a rapariga está a passar por uma fase complicada de acne. Vamos ajudá-la a ter uma foto de perfil do insta sem borbulhas O.

Começa por duplicar o layer da imagem no popmenu Layers.

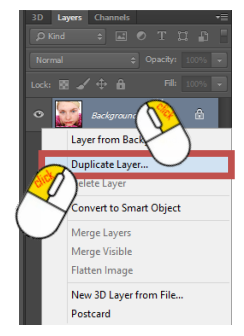

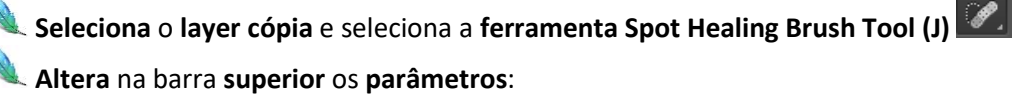

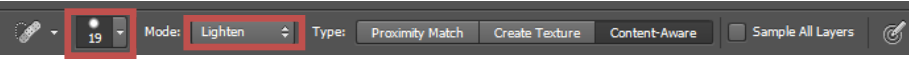

Agora basta clicares sobre as borbulhas para elas desaparecerem como magia.

Achas que consegues fazer a montagem final seguinte?

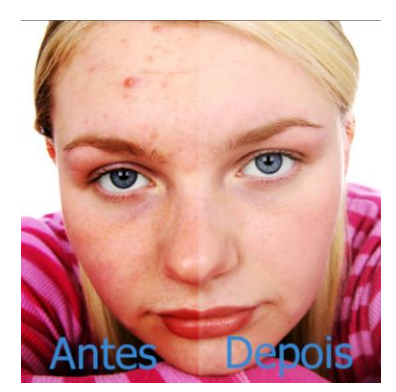

🔍 Guarda o teu trabalho com o nome acne (PSD e JPG).

Envia os ficheiros para a pasta Aula3 do teu Drive.

Ricardo Sérgio – <u>http://rsergio.pt</u>

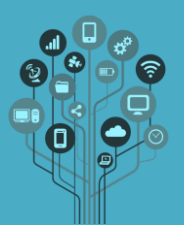

Abre agora a imagem de nome Red Bull.jpg.

Como podes verificar, a foto apesar de ter ficado bem, alguém se colocou à frente no momento do disparo.

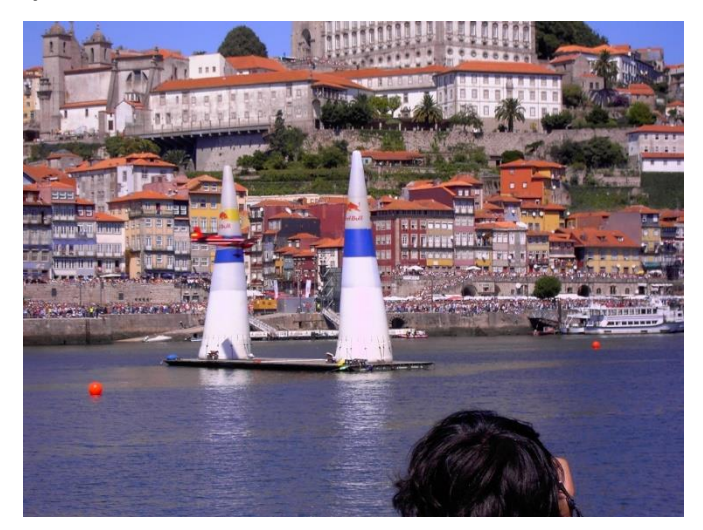

Vamos **remover** a parte que não desejamos com a ferramenta **Clone Stamp (S**).

Assim deves **selecionar** o **botão ALT** e com o **botão** do **lado esquerdo** do **rato premido** passar sobre a parte da imagem que **queres** que **substitua** a **cabeça**. Neste caso uma parte da **água**.

De seguida larga o botão ALT e começa a pintar por cima da cabeça como se de um pincel se tratasse. A imagem final deve ficar semelhante à seguinte.

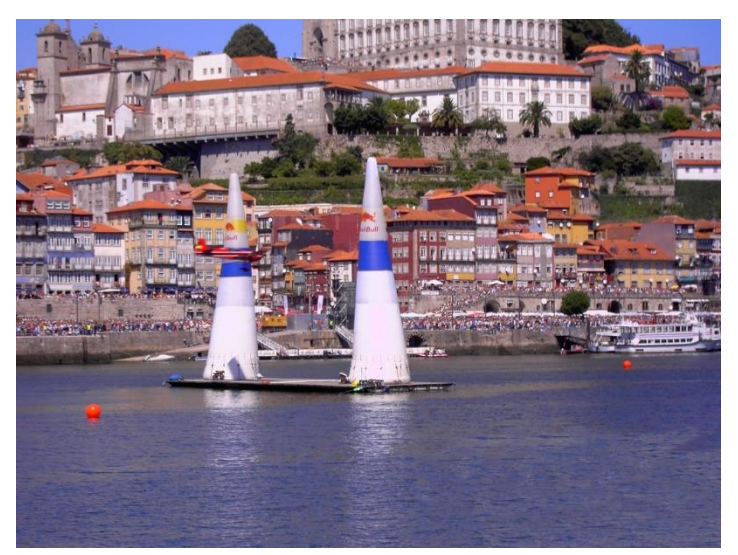

🔍 Guarda o teu trabalho com o nome desaparecer (PSD e JPG).

Envia os ficheiros para a pasta Aula3 do teu Drive.

**Chama** o teu **professor** para **avaliar**.